# THOMANN ESD-SUPPORT

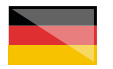

Freischalt-Codes: Hilfe für Kunden bei der Lizenzierung- und Installation Seite 1 - 2

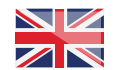

Activation codes: Help for customers in licensing and installation Page 3 - 4

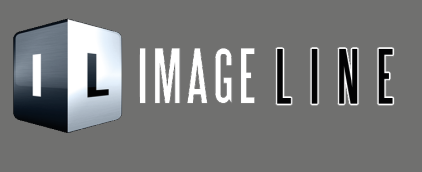

Thomann GmbH Hans-Thomann-Straße 1 96138 Burgebrach 
 Telephone:
 +49 9546 9223 30

 Fax:
 +49 9546 9223 28

 E-Mail:
 studio@thomann.de

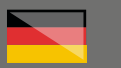

Nach dem Kauf von Download-Software bei Thomann erhalten Sie von uns per Email einen Freischalt-Code und einen Link zu der Internet-Seite, auf der Sie diesen Code einlösen können.

In der Regel ist dies die Homepage des Software-Herstellers und Sie benötigen dort ein eigenes Kundenkonto, damit Ihre Lizenz Ihnen persönlich zugewiesen werden kann.

Sollten Sie sich für die Software-Box von FL Studio entschieden haben, finden Sie Ihren Freischalt-Code auf einem Kärtchen in der Kartonverpackung.

Auch der Download der Software läuft direkt über den Hersteller.

## Step\_01

## Kundenkonto

25

Falls Sie noch kein Konto bei Image-Line haben, rufen Sie bitte diesen Link auf:

https://support.image-line.com/action/license/ index

| FL Studio | Mobile  | Plugins & More     | Help       | Shop Try for fr                                      | free                                                                                                    |                    |                  | 8 Signin 🖨 |
|-----------|---------|--------------------|------------|------------------------------------------------------|----------------------------------------------------------------------------------------------------|--------------------|------------------|------------|
|           |         |                    |            |                                                      |                                                                                                    |                    |                  |            |
|           | 3000 10 |                    | 010        | 130174                                               | 0.000                                                                                                    | ringer             | 2 <b>- 1 - 2</b> |            |
|           | Please  | e select the corre | ect option | and provide em                                       | nall address                                                                                                    |                    |                  |            |
|           |         |                    |            | Do you have<br>O No, I am a nev<br>O Yes, I am a ret | re an Image-Line account<br>w culterer (You'l ceale an account n<br>aumng custoner il have an account all<br>NOCI = | 7<br>10)<br>1946() |                  |            |

Falls Sie bereits ein Kundenkonto bei Image-Line haben, klicken Sie auf die Option: "Yes, I am a returning customer (I have an account already)"

Eventuell bekommen Sie anschließend eine Bestätigungs-Email an Ihre verwendete Email-Adresse gesendet mit der Bitte, den Link in dieser Email-anzuklicken.

| ý | FL Studio | Mobile | Plugins & More | Help | Shop    | (Try for free          | 8 Signin 🖨 |
|---|-----------|--------|----------------|------|---------|------------------------|------------|
|   |           |        | son n 📳        | Sign | in to p | your account           |            |
|   |           |        |                |      |         | formatural contenents? |            |
|   |           |        |                |      |         | E-mail address:        |            |
|   |           |        |                |      |         | 1.0. E. (1)            |            |
|   |           |        |                |      |         | Pessword:              |            |
|   |           |        |                |      |         | Sky signed in          |            |
|   |           |        |                |      |         | 1000.00                |            |
|   |           |        |                |      |         |                        |            |

Klicken Sie nun in der Übersicht Ihres Kundenkontos auf das Menü "UNLOCK PRODUCTS" und wählen Sie im rechten Fenster den obersten Eintrag "Register Boxes and Plugins Serials".

In das Eingabefenster "Serial" können sie nun Ihren Aktivierungs-Code einfügen und diesen anschließend mit einem Klick auf die Schaltfäche "GO" bestätigen.

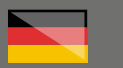

## Step\_02

#### Download

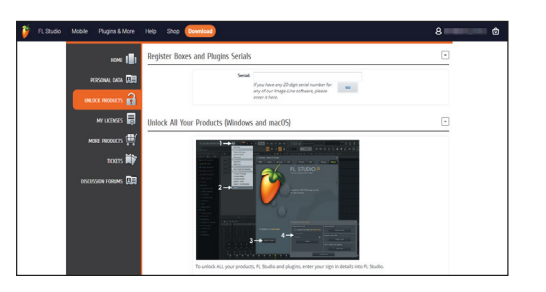

FL Studio laden Sie zunächst immer als Testversion herunter. Sollten Sie FL Studio also bereits als Demo-Version auf Ihrem Rechner laufen haben, brauchen Sie es nicht neu zu installieren. Klicken Sie auf der Herstellerseite auf "Try for free" oder rufen Sie diesen Link direkt auf:

## https://www.image-line.com/fl-studiodownload/

| 🍯 FLStudo Mobile Plugins & More                            | Help Shop Devention                                                                                                    | 8 0 |
|------------------------------------------------------------|----------------------------------------------------------------------------------------------------|-----|
|                                                            |                                                                                                    |     |
| Download<br>Free Trial.<br>Time<br>Unlimited.<br>& Ray Now | Windows with a particular state of the state of the |     |

Wenn Sie FL Studio starten, erscheint in dem Programm ein Pop-up-Fenster. Auf der rechten Seite unter "Register Code online" können Sie ebenfalls Ihren von uns erhaltenen Freischalt-Code eingeben.

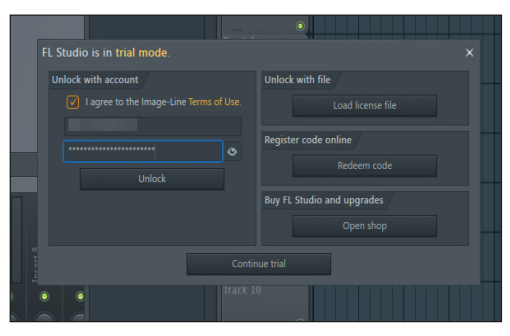

Haben Sie FL Studio bereits über die oben beschriebene Möglichkeit registriert, geben Sie bitte in dem Pop-up-Fenster auf der linken Seite nur noch Ihre Email-Adresse und Ihr Passwort ein und klicken Sie auf "unlock". Ihre Software ist nun uneingeschränkt einsatzbereit.

## Weitere hilfreiche Links:

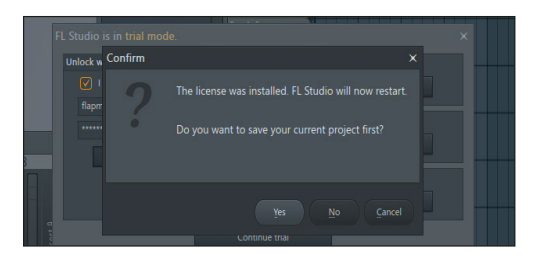

Eine detaillierte Beschreibung finden Sie auch in diesem Hersteller-Video:

How to install and unlock FL Studio:

## https://youtu.be/yolsJ-ofaK0

Den Support des Hersteller erreichen Sie über diesem Link:

### https://www.image-line.com/fl-studio-support/

Sollten Sie Probleme mit der Gültigkeit eines von uns erhaltenen Freischalt-Code haben, wenden Sie sich bitte an unseren Kundenservice unter:

Telefonisch: +49 (0)9546-9223-68 Per Email: kundenservice@thomann.de

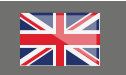

After you buy downloadable software from Thomann, we'll send you an e-mail containing an activation code and a link to the web page where you can redeem this code.

Usually, this is the software manufacturer's homepage, and you'll have to set up your own customer account there, so that a licence can be assigned to you personally.

If you have purchased the FL Studio software box, you'll find the activation code on a small card in the cardboard packaging.

You'll download your software directly from the manufacturer, too.

## Step\_01

## **Customer Account**

If you do not have an Image-Line customer account yet, please navigate to:

## https://support.image-line.com/action/license/ index

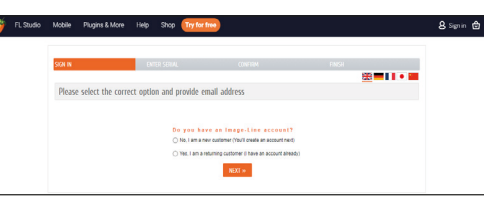

If you do have an Image-Line account already, please click the option: "Yes, I am a returning customer (I have an account already)"

You may then receive a confirmation e-mail to the e-mail address you have registered with. You'll be asked to

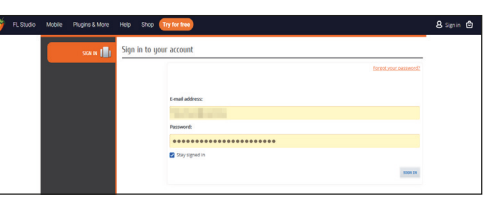

Now click on the "UNLOCK PRODUCTS" menu in your account overview and select "Register Boxes and Plugins Serials", the top entry in the right window.

You can now enter your activation code into the "Serial" entry field and then confirm by clicking "Go".

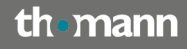

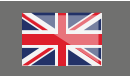

## Step\_02

#### Download

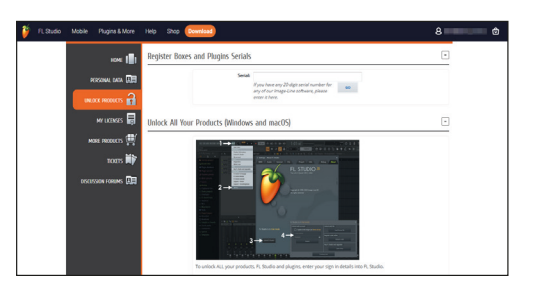

You always download a test version of FL Studio to start with. If a demo version of FL Studio is already installed on your computer, you do not have to download it anew. Click "Try for free" on the manufacturer's website, or navigate directly to this link:

## https://www.image-line.com/fl-studiodownload/

| 🦸 FLStudo Mobile Plugins & More                           | Help Stop (Download)                                                                                                    | 8 |
|-----------------------------------------------------------|----------------------------------------------------------------------------------------------------|---|
|                                                           |                                                                                                    |   |
| Download<br>Free Trial.<br>Time<br>Unlimited.<br>& Baytow | Window     Window     Window |   |

When you launch FL Studio, a pop-up window will appear in the programme. You can also enter the code you have received from us at the right in "Register code online".

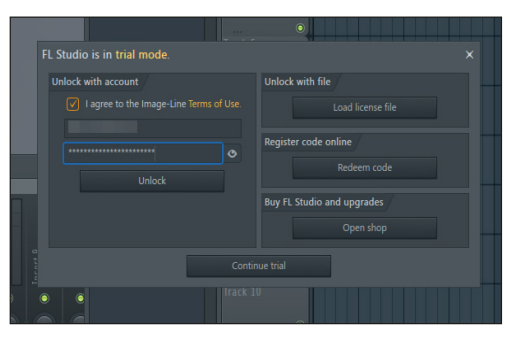

If you have already registered FL Studio as described above, please only enter your e-mail address and your password in the pop-up window on the left. You software can now be used without restrictions.

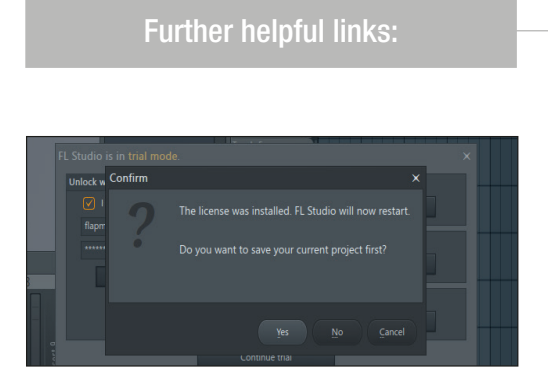

You will also find a detailed description in this video from the manufacturer:

How to install and unlock FL Studio:

## https://youtu.be/yolsJ-ofaK0

You can contact the manufacturer's support through this link:

### https://www.image-line.com/fl-studio-support/

Should you encounter any problems with the validity of an activation code purchased from us, please contact our customer service:

By telephone: +49 (0)9546-9223-476 By e-mail to: sc.cc@thomann.de